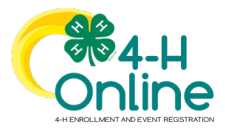

| d Event Registration                                                                                                    |
|----------------------------------------------------------------------------------------------------|
| <i>You Start</i> be able to review and approve event registrations.                                                                                                    |
| Screenshots<br>(Screen appearance may vary per state)                                                                                                    |
| Early Index Early Index Second of the second of the secon |
|                                                                                                    |
|                                                                                                    |

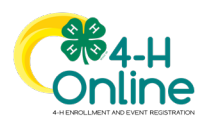

1